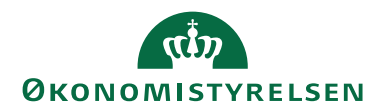

# Løn- og omkostningsfordeling i LDV

ØSY/SAR/ØST 26/1-2017

# Overblik

#### Formål

Dokumentet giver en overordnet beskrivelse af funktionaliteten af løn- og omkostningsfordeling i LDV, herunder den forhåndsopsætning, der skal foretages i Navision Stats Ressourceplanlægning.

#### Indholdsfortegnelse

| Overblik                                 | 1  |
|------------------------------------------|----|
| <u>Formål</u>                            | 1  |
| <u>Målgruppe</u>                         | 2  |
| Roller                                   | 2  |
| Sådan gør du                             |    |
| Opsætning i Navision                     | 3  |
| Integration                              | 3  |
| Ressourceplanlægning                     |    |
| Eksempel på ressourceposter              | 5  |
| Interface                                | 6  |
| Setup.                                   | 7  |
| Lønfordeling                             |    |
| Omkostningsfordeling                     |    |
| Bogføringskladden                        | 13 |
| Kuben til løn- og omkostningsfordeling   | 14 |
| <u>Sådan tilgår du kuben</u>             | 14 |
| Felter og filtre                         | 15 |
| <u>Bilag - lønfordelingsmodeller</u>     |    |
| Lønfordelingsmodel 1 – Timesats          |    |
| Lønfordelingsmodel 2 – Samlet løn        |    |
| Lønfordelingsmodel 3 - Medarbejderniveau |    |
| Henvisninger                             |    |
|                                          |    |

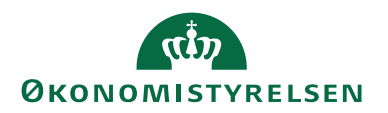

#### Målgruppe

Denne vejledning er rettet mod økonomimedarbejdere eller andre, der skal opsætte og benytte løn- og omkostningsfordeling i LDV.

#### Roller

Opsætning og indlæsning af medarbejdere, timer og kostpriser i 'Ressourceplanlægning' kræver, at man har rettigheder til at foretage opsætninger, oprette ressourcer og bogføre ressourcekladde. Følgende roller er nødvendige:

(Statslige institutioner)<sup>1</sup> NS\_OESC\_BASIS NS\_OPS\_OESC\_EJKONFL NS\_OESC\_UDV\_EJKONFL

(Selvejeinstitutioner) NS\_BASIS NS\_OPS\_RES NS\_OEKONOMI

Løn- og omkostningsfordeling i LDV tilrettes til institutionens behov gennem et interface. Dette beskrives senere i denne vejledning.

<sup>1</sup> Bemærk, at institutioner, hvor Statens Administration (SAM) varetager regnskabsfunktionen, skal have dispensation for at anvende rollerne NS\_OESC\_UDV\_EJKONFL og NS\_OPS\_OESC\_EJKONFL. Institutionen skal derfor henvende sig til SAM før rollen anvendes. For yderligere beskrivelse af roller knyttet til Ressourceplanlægning, se Statslig vejleding til Ressourceplanlægning.

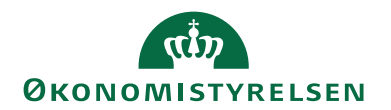

# Sådan gør du

## **Opsætning i Navision**

## Integration

Integration mellem tidsregistreringssystemet og Navision Stat sikrer et minimum af manuelle processer. Ønskes der opsat en integration, skal der rettes henvendelse til institutionens leverandør af tidsregistreringssystem.

Efter aftale med leverandøren bestiller institutionen en opsætning i et testmiljø hos Økonomistyrelsen. Efter testen opsættes integrationen i produktionsmiljøet. Dette vil ske i samråd med Økonomistyrelsen, Statens Administration og tidsregistreringsleverandøren.

Integrationen opsættes i såkaldte GIS-datastrømme og består som udgangspunkt af 3 datastrømme.

- Datastrøm, som overfører registreringsrammen alias/dimensioner fra Navision Stat til det lokale tidsregistreringssystem.
- Datastrøm, som overfører medarbejdere fra det lokale tidsregistreringssystem og opretter disse som ressourcer i Navision Stat.
- Datastrøm, som løbende overfører tidsregistreringsposter fra det lokale tidsregistreringssystem til Navision Stat, så posterne kan bogføres som ressourceposter.

Integration mellem det lokale tidsregistreringssystem og Navision Stat er ikke en forudsætning for benyttelse af løn- og omkostningsfordeling i LDV. Opretter institutionen ikke en integration, skal medarbejdere oprettes manuelt, eventuelt med timesats, og tidsregistreringen løbende bogføres i 'Ressourceplanlægning'. Opsætningen af en integration anbefales derfor, funktionalitet ønskes anvendt.

## Ressourceplanlægning

Ressourceplanlægning giver mulighed for overblik over medarbejdernes fordeling af tidsforbrug på både faglige opgaver og fravær.

Anvendelse af Ressourceplanlægning er samtidig en forudsætning for at kunne anvende LDV til løn- og omkostningsfordeling.

Det grundlæggende stamdata er ressourcekortet, som indeholder oplysninger om medarbejderen. Ressourcekort kan enten oprettes manuelt eller via integration til tidsregistreringssystemet, *jf. afsnittet om integration*.

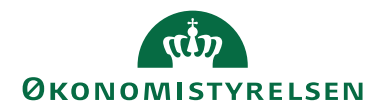

På ressourcekortet kan opsættes en række oplysninger om medarbejderen. I forhold til lønfordelingsberegningen i LDV er det kun nødvendigt, at der er opsat et ressourcenummer, basisenhed og produktbogføringsgruppe<sup>2</sup>.

Afhængigt at den valgte lønfordelingsmodel, kan det være nødvendigt at opsætte kostpris eller udfylde feltet cpr (af hensyn til match med SLS data).

Kostpriser kan enten indtastes på ressourcekortet eller indlæses fra en fil - for indlæsning kontakt Økonomistyrelsen. Kostpriserne kan endvidere gøres datoafhængige og opsættes på ressourcegrupper.

| Eksempel t                                                                                                    | på ressourcekort                                                                                            |                                                                                                    |                                                           |        |
|----------------------------------------------------------------------------------------------------|----------------------------------------------------------------------------------------------------|----------------------------------------------------------------------------------------------------|-----------------------------------------------------------|--------|
| Rediger - Ressourc                                                                                                    | ekort - KJF · Katja Jasmin Frandsen                                                                         |                                                                                                    |                                                           |        |
| <ul> <li>START HAND</li> </ul>                                                                                                 | LINGER NAVIGER RAPPORT                                                                                      |                                                                                                    |                                                           |        |
| Vis<br>Vis<br>Administrer<br>Rediger<br>Ny<br>Slet<br>Slet                                                                     | Kostpriser<br>Salgspriser<br>Ressourcestatistik Ressourceforbrug Ressource-<br>langrundag<br>Proces Rapport | OneNote Noter Links Opdater                                                                                                    | Gå til     Gå til     Fryd     Forrige     Fiter     Side |        |
| KJF · Katja Jasm                                                                                                    | in Frandsen                                                                                                 |                                                                                                    |                                                           |        |
| Generelt                                                                                                    |                                                                                                    |                                                                                                    |                                                           |        |
| Nummer:<br>Navn:<br>Type:<br>Basisenhed:<br>Søgenavn:<br>Ressourcegruppenr.:<br>Fakturering<br>Købspris:<br>Indr. omkest.ert.: |                                                                                                    | Spærret:<br>Rettet den:<br>Rettet af:<br>Bruger-id på timeseddelejer:<br>Bruger-id på timeseddelejer:<br>Salgspris:<br>Produkthonføringspruppe: | 25-11-2016<br>PROD/9007862                                | •<br>• |
| Kostpris:<br>Avancepct.beregning:<br>Avancepct.:                                                                               | 455,00<br>Avance=Salgspris-Kostpris ▼<br>0                                                                  | Momsproduktbogf.gruppe:<br>Automatisk udv. tekster:<br>Finanskt.nr. for IC-partnerkøb:                                                          |                                                           |        |
| Personoplysninger                                                                                                    |                                                                                                    |                                                                                                    |                                                           |        |
| Stilling:<br>Adresse:<br>Adresse 2:<br>Postnr.:                                                                                |                                                                                                    | CPR-nr.:<br>Uddannelse:<br>Overenskomst:<br>Ansættelsesdato:                                                                                    | 1122334444<br>                                            |        |

Når der er opsat ressourcer, kan der indlæses tidsregistreringsposter i Ressourceplanlægning. Som nævnt ovenfor, kan der indlæses både faglig tid og fravær. Overførslen af både faglig tid og fravær kan forbedre mulighederne for afrapportering på den fulde tidsregistrering. Målet med lønfordeling er dog ofte at identificere omkostningen forbundet med de faglige opgaver, hvorfor fravær kan udelades i interface til Løn- og omkostningsfordeling. Selve interfacet beskrives i afsnittet nedenfor.

Indlæsningen placerer posterne i en ressourcekladde. Disse poster skal bogføres, før posterne vil fremgå i LDV. Det er institutionens ansvar at bogføre posterne i kladden (bogføringen giver kun poster i Ressourceplanlægning, der bliver ikke dannet finansposter).

<sup>&</sup>lt;sup>2</sup> Se vejledning om <u>ressourceplanlægning</u> for yderligere information.

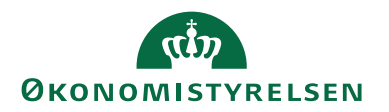

Det er disse poster, som danner udgangspunkt for den lønfordeling, som bliver dannet i LDV.

| Ek                | semp             | el pa              | å ress        | our                  | repo     | ster                   |                       |     |         |         |             |              |        |                 |                |             |     |
|-------------------|------------------|--------------------|---------------|----------------------|----------|------------------------|-----------------------|-----|---------|---------|-------------|--------------|--------|-----------------|----------------|-------------|-----|
| Ait Vis           | Ressource        | poster - I         | KJF • Katja   | Jasmin F             | randsen  | 1                      |                       |     |         |         |             |              |        |                 |                |             |     |
| -                 | START H          | ANDLING            | ER NAV        | IGER                 |          |                        |                       |     |         |         |             |              |        |                 |                |             |     |
| Naviger<br>Proces | Vis som<br>liste | Vis som<br>diagram | OneNote<br>Vi | Noter<br>s tilknytte | Links    | <b>C</b><br>Opdater    | Ryd<br>filter<br>Side | Søg |         |         |             |              |        |                 |                |             |     |
| Resso             | urcepost         | ter •              | 0             | _                    | Destroit |                        |                       |     | - tol   | Kashaia | 12 - th - l |              |        | Debaardeeb Keda | El formél Vada | Vd-las Vada |     |
| 25.1              | 0111950810       |                    | vie           |                      | Vehie 1  | veise<br>rentie Errend |                       |     | <br>7.4 | 455.00  | 2 267       | o saigsbeipt | 0 1010 | 10              | 101            | 1000        | 200 |
| 25-1              | 1-2010           |                    |               |                      | Kalja Ji | asmin Franc            | sen                   |     | 7,4     | 455,00  | 3.367,      | 0,0          | 0 1010 | 10              | 101            | 1000        | 29  |
| 28-1              | 1-2016           |                    |               |                      | Katja Ji | asmin Pranc            | sen                   |     | 8       | 455,00  | 3.640,      | 0,0          | 0 1010 | 10              | 201            | 1010        | 30  |
| 28-1              | 1-2016           |                    | KJF           |                      | Katja Ji | asmin Frand            | sen                   |     | 1       | 455,00  | 455,        | JU U,U       | 0 1010 | 10              | 101            | 1000        | 31  |
| 29-1              | 1-2016           |                    | KJF           |                      | Katja Ji | asmin Frand            | sen                   |     | 4,5     | 455,00  | 2.047,      | 50 0,0       | 0 1010 | 10              | 101            | 1000        | 32  |
| 29-1              | 1-2016           |                    | KJF           |                      | Katja Ji | asmin Frand            | sen                   |     | 5       | 455,00  | 2.275,      | 0,0 0,0      | 0 1010 | 10              | 201            | 1010        | 33  |
| 30-1              | 1-2016           |                    | KJF           |                      | Katja J  | asmin Frand            | sen                   |     | 3       | 455,00  | 1.365,      | 0,0 0,0      | 0 1010 | 10              | 201            | 1010        | 34  |
| 30-1              | 1-2016           |                    | KJF           |                      | Katja Ji | asmin Frand            | sen                   |     | 5       | 455,00  | 2.275,      | 0,0          | 0 1010 | 10              | 101            | 1000        | 35  |
|                   |                  |                    |               |                      |          |                        |                       |     |         |         |             |              |        |                 |                |             |     |

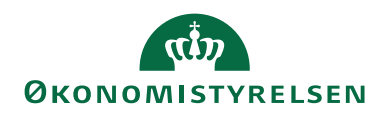

#### Interface

Interfacet tilgås via Indstillinger af LDV under Dokumentationsmappen i LDV'et.

| SQL Server Reporting Services<br>Dokumentation                                                            | $\frown$                                                              |                                                           | Search                                                      |
|----------------------------------------------------------------------------------------------------|-----------------------------------------------------------------------|-----------------------------------------------------------|-------------------------------------------------------------|
| 🖆 New Folder 🕴 🧕 New Data Source 🕴 📓 Report Builder 👘 🎽 Folder Settings 👘 🏌 Uploa                         | ad Fit                                                                |                                                           | Details View                                                |
| Bugenetigheder ILDV<br>Viser information on opsatringen af bru<br>Viser information on opsatringen af bru | Indstillinger af LDV<br>Bruges til at ændre forskellige instillinger. | Kube status<br>Lister alle kuber med dato for sidste proc | Systemoplysninger<br>Viser information om opsætningen op LD |

Herfra kan interfacet tilgås via Lon- og Omkostningsfordelingen.

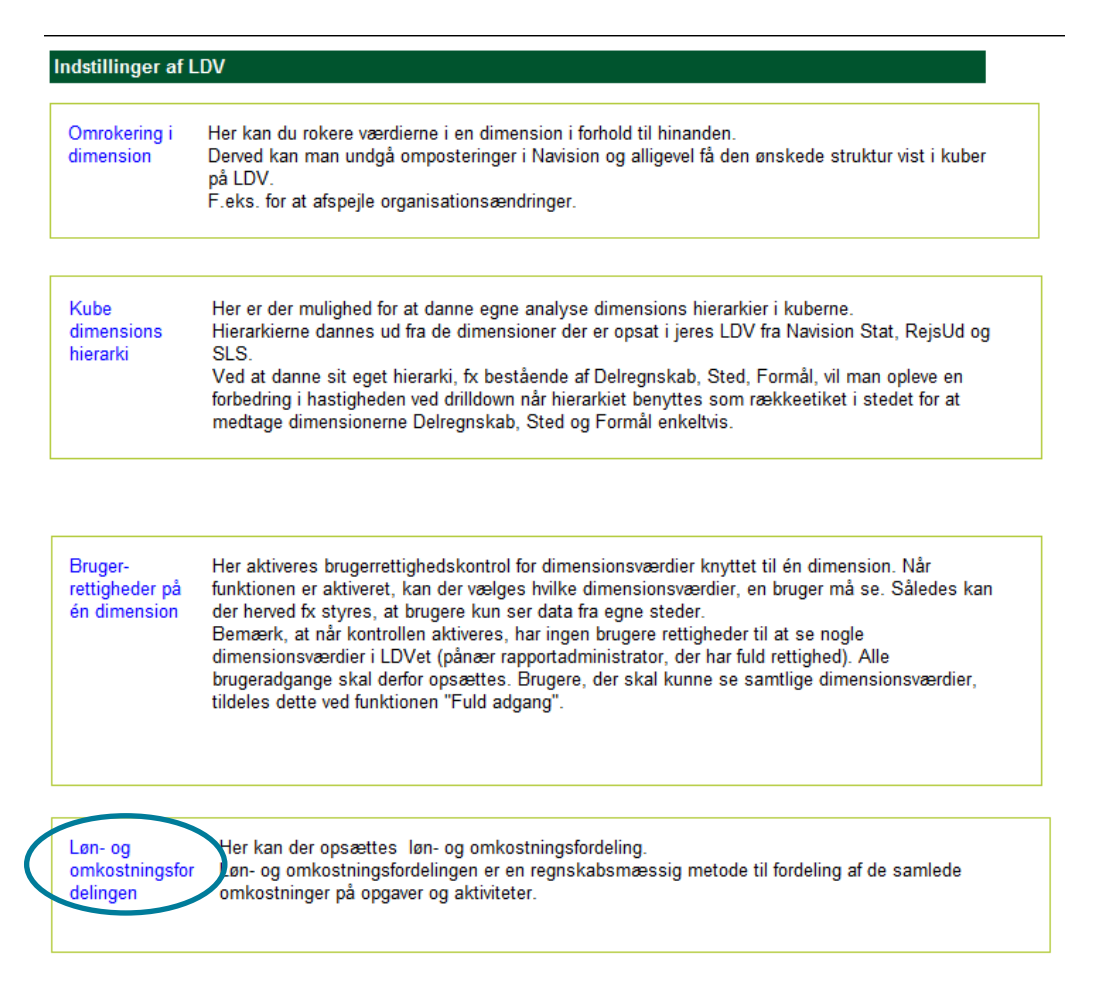

Interfacet fungerer ved, at brugeren foretager en række valg, der påvirker beregningsmotoren i løn- og omkostningsfordelingen. Alle valgene gemmes i databasen, der foretager nye beregninger ved den natlige kørsel. Dvs., at når brugeren har foretaget ændringer i interfacet, vil det først slå igennem i kuben og bogføringsbilaget den næstkommende dag.

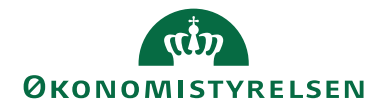

| Setut | ) |
|-------|---|
| Ounp  |   |

| (the second second se |
|----------------------------------------------------------------------------------------------------|
| MODERNISERINGSSTYRELSEN                                                                                                    |
| រn- og omkostningsfordeling                                                                                                    |
| etup Lanfordeling Omkostningsfordeling Hjælp   Menu                                                                                                    |
| fs skjal indatlinger                                                                                                    |
| szdellepszig<br>wig de fordelingen, IDV skal foretage,<br>Fordelingenszter                                                                                                    |
| O Kau landroveling<br>O Kau oniskonijedovling<br>® Idde lan- og omkotningsfordeling                                                                                                    |
| immediances);<br>ang den willer ein de forekommentener, som kan og enekatorlenger skal fordelse ud på.<br>Alge for duzikster, at der forekommen utderger utdergeborering at demensionen.                                                                                                    |
| Stand<br>STLTONAL<br>STLTONAL<br>STLTONAL<br>SLAUNTT                                                                                                    |
| ælg evt. udeladelse af dimensionsværdier:<br>er vælges de dimensionsærdier, der skal udetades i fordelingengen og derved også i fordelingerne.                                                                                                    |
| blmension, hor udelate værder til fordeling skal udvælges                                                                                                    |
|                                                                                                    |

Af ovenstående fremgår det, hvordan setup-fanen ser ud, når den tilgås første gang. Under *Fordelingsmotorer* kan det vælges, hvorvidt der kun skal foretages lønfordeling, omkostningsfordeling eller begge dele. Såfremt der fx kun vælges *lønfordeling*, vil fanen *Omkostningsfordeling* ikke være tilgængelig.

Såfremt brugeren ønsker at deaktivere løn- og omkostningsfordelingen eller sætte alle indstillinger tilbage til default, kan brugeren gøre dette via ekstra indstillingerne. Brugeren aktiverer ekstra indstillingerne ved at klikke på *vis/skjul ekstra indstillinger*, hvorefter følgende skærmbillede kommer frem.

| Vis /skjul ekstra indstillinger                                                                                                |  |
|----------------------------------------------------------------------------------------------------|--|
| - Indstillinger                                                                                                    |  |
| Aktivering af løn- omkostningsfordeling<br>Slå løn- omkostningsfordeling til/fra:<br>Status: Aktiveret<br>Aktiver O De-Aktiver |  |
| Nulstil alle indstillinger:                                                                                                    |  |
| Reset til delaut                                                                                                    |  |

Under *Dimensionsvalg* vælges de dimensioner, der skal anvendes i løn- og omkostningsfordelingen. Dimensioner, der fravælges her, vil således ikke indgå i beregningerne. Som udgangspunkt er alle dimensioner valgt. Fravælges dimensionen "FL-FORMÅL" (i LDV vist som FL\_FORMÅL), vil omkostningsfordelingen af generelle fællesomkostninger ikke fordele korrekt.

Under Valg evt. udeladte dimensionsværdier kan brugeren vælge specifikke dimensionsværdier, der ikke skal indgå i løn- og omkostningsfordelingen. For at udelade di-

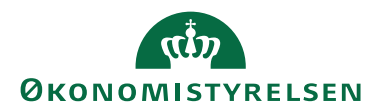

mensionsværdier, vælger brugeren først dimensionen, hvorfra dimensionsværdierne forefindes. Efterfølgende kommer alle dimensionsværdier på den pågældende dimension frem, og brugeren kan herefter udvælge.

| Vælg evt. udeladelse af dimensionsvardler:<br>Her vælges de dimensionsværdler, der skal udelades i fordelingsnaglen og derved også i fordelingerne. |  |
|----------------------------------------------------------------------------------------------------|--|
| Dimension, hvor udeladte værdler til fordeling skal udvælges                                                                                        |  |
| Sted V                                                                                                    |  |
|                                                                                                    |  |
| Dimensionsværdler, der skal udelades fra fordeling (flere hakker kan sættes)                                                                        |  |
| P Great                                                                                                    |  |
| T 2000 - Modernitorfinesstvreisen                                                                                                    |  |
| t d 2120 - Direktionen                                                                                                    |  |
| □ 2121 - Direktionen - Direktaren                                                                                                    |  |
| 2122 - Direktionen                                                                                                    |  |
| 2123 - Ledelosssekretariatet                                                                                                    |  |
| 🔤 🗆 2360 - Kontor for Strategi og Analyse systemer                                                                                                  |  |
| 2261 - Strategi og analyse systemer - Kontorchefen                                                                                                  |  |
| 2262 - BI Team                                                                                                    |  |
| T 2363 - Team Central Styring                                                                                                    |  |
| 2364 - Team Målbillede sekretariat                                                                                                    |  |
| 🕆 🖓 🖓 2370 - Kontor for Økonomisystemer                                                                                                    |  |
| 2371 - Økonomisystemer - Kontorchefen                                                                                                    |  |
| 2372 - Team Navision Stat Supor-U                                                                                                    |  |
| 2373 - Team Infrastruktur                                                                                                    |  |
| 2374 - Konsulentteamet                                                                                                    |  |
| 2375 - Team IndFak og RejsUd                                                                                                    |  |
| 2378 - ØSY Overhead-afregning for IDV                                                                                                    |  |
| Pr □ 2380 - Kontor for Lan- og HR-systemer                                                                                                    |  |
| 2381 - Lan og HR-systemer - Kontorchefen                                                                                                    |  |
| in 2382 - Team Kontraktstyring og Systemudvikling                                                                                                   |  |
| 2383 - Team Systemforvaltning og Support                                                                                                    |  |
| 2384 - Nyt LH5-team                                                                                                    |  |
| P □ 2440 - Facility management                                                                                                    |  |
| i T 2441 - Christiansborg Slotsplads 1 (DEP)                                                                                                    |  |
| □ 2442 - Frk. holms Kanal 26 / Vester Voldgade 123 (Garage)                                                                                         |  |
| 2443 - Landgreven 4 (SAP)                                                                                                    |  |
| □ <sup></sup> 2444 - Klosterbakken 16 (Viborg)                                                                                                    |  |
| 2445 - GL. Kongevej 74 A (SIT)                                                                                                    |  |
| 1                                                                                                    |  |
| i ₹ 22450 - Kontor for Koncernservice og Kommunikation                                                                                              |  |
| 1 " 2451 - Koncernservice og Kommunikation - Kontorchefen                                                                                           |  |
| 2452 - Koncernservice                                                                                                    |  |
| 1 2453 - Team Reservechauffører                                                                                                    |  |

Når brugeren har truffet samtlige valg i setup-fanen, trykkes på gem.

## Lønfordeling

(Bemærk, at denne fane er ikke tilgængelig, hvis brugeren har valgt "Omkostningsfordeling" som fordelingsmotor i setup-fanen)

| rdy.                                                                                                    |
|----------------------------------------------------------------------------------------------------|
| MODERNISERINGSSTYRELSEN                                                                                                    |
| Løn- og omkostningsfordeling                                                                                                    |
| Setup Confordeling Omkostningsfordeling Hjælp Menu                                                                                                    |
| Lenfordeling<br>Nederfor valges den lanfordelingsmodel, der skal ligge til grund for fordelingen af lan. Lannen fordelins ud på de dimensioner, der er valgt i fanen Setup?.                                                                                                    |
| Modelvalg - Lanfordeling:<br>Valg den Instrodelingmoodi, der skal läge til grund för fordelingen af Len.                                                                                                    |
| Program (un de emispino de la la ministrativa de la ministrativa de la ministrativ<br>Enternativa de la ministrativa de la ministrativa de la ministrativa de la ministrativa de la ministrativa de la ministrativa de la ministrativa de la ministrativa de la ministrativa de la ministrativa de la ministrativa de la ministr |
| Nodel 3 - Medarbejderniveau                                                                                                    |
| Ved landrochling efter model 3 - udbetalt lan på medarbejdemiveau opstår ofte et residual, når en medarbejder grundet ferie eller sygdom ikke har tidsregistreret på en faglig aktivitet eller lignende. Dette residual skal fordeles, så udbetalt lan i SLS og fordett lan efter<br>landrochlingmedis 3 er ens.                                                                                                    |
| Valig hvor residual skal fordeles hen                                                                                                    |
| O Fordel residual til specifikke dimensionsværder<br>® Fordet residual på bægrud af lanfordetingen                                                                                                    |
| Gén                                                                                                    |

Brugeren har mulighed for at vælge mellem tre lønfordelingsmodeller. Disse beskrives i vejledning til løn- og omkostningsfordeling i LDV på Økonomistyrelsens hjemmeside, samt i afsnit om <u>lønfordeling</u>.

Som default indstilling er model 3 valgt. Såfremt brugeren ønsker at anvende lønfordelingsmodel 3, skal brugeren efterfølgende vælge, hvordan et eventuelt residual skal fordeles. Brugeren kan vælge mellem at fordele residualet på baggrund af lønfordelingen eller til specifikke dimensionsværdier. Hvis brugeren ønsker at fordele residualet til specifikke dimensionsværdier, kommer følgende skærmbillede frem:

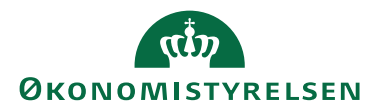

| Model 3 - Medarbejderniveau                                                                                                    |
|----------------------------------------------------------------------------------------------------|
| Ved (anfordeling efter model 3 - udbetalt lan på medarbejdemiveau opstår ofte et residual, når en medarbejder grundet ferle eller sygdom ikke har tidsregistreret på en faglig aktivitet eller lignende. Dette residual skal fordeler, så udbetalt lan i S.S. og fordet tan efter<br>Landroteningsmödel 3 er ens.                                                                                                    |
|                                                                                                    |
| Torder residual ta spectral functionality and the second second sec |
| Opsæt dimensionsværdler til fordeling af residual<br>Såfremt fastbiddelse af dimension er valgt overfor, vil den pågældende dimension ikke fremgå på listen.                                                                                                    |
| Dimensionsværdi til residual                                                                                                    |
| Dimension Dimensionwardi                                                                                                    |
| Edit Sted 0                                                                                                    |
| Edit FL_FORMÁL 0                                                                                                    |
| Edit FLFORMÅL 0                                                                                                    |
| Edit. DELREGNSKAB 0                                                                                                    |
| Edit AKTIVITET 0                                                                                                    |
|                                                                                                    |
|                                                                                                    |
| Uem .                                                                                                    |

Brugeren skal her vælge en specifik dimensionsværdi for hver dimension, hvilket gøres ved at trykke på *Edit* ud for den enkelte dimension. Efterfølgende indtastes dimensionsværdien i det åbne tekstfelt, og der afsluttes ved at trykke på *Update*. Dette skal gøres for hver enkelt dimension. Som udgangspunkt vil alle dimensioner stå med dimensionsværdien 0.

| Opsat<br>Såfrei | t dim<br>nt fast | ensions<br>holdelse | værdier til fo<br>af dimension | or <b>deling af residual</b><br>er valgt ovenfor, vil den påg | ældende dimension ikke fremgå på lis |
|-----------------|------------------|---------------------|--------------------------------|---------------------------------------------------------------|--------------------------------------|
|                 |                  | 0.010101            | Dimension                      | Dimensionsværdi                                               |                                      |
| Up              | date             | Cancel              | Sted                           | 10                                                            |                                      |
| Ed              | it<br>it         |                     | FL_FORMÅL<br>FLFORMÅL          | 0                                                             |                                      |
| Ed              | it               |                     | DELREGNSKA                     | B 0                                                           |                                      |
| Ed              | it               |                     | AKTIVITET                      | 0                                                             |                                      |

Tekstfeltet accepterer kun dimensionsværdier, der eksisterer på den pågældende dimension og ikke er spærret, dog med undtagelse af dimensionsværdien 0, der accepteres på alle dimensioner. Såfremt brugeren vælger en ugyldig dimensionsværdi, kommer følgende skærmbillede frem.

| Opsæt dir<br>Såfremt fa | nensions<br>stholdelse | af dimension   | ordeling af residual<br>er valgt ovenfor, vil den påga | eldende dimension ikke fremgå på liste |
|-------------------------|------------------------|----------------|--------------------------------------------------------|----------------------------------------|
| Dimens                  | onsværal               | til residual — |                                                        |                                        |
|                         |                        | Dimension      | Dimensionsværdi                                        |                                        |
| Update                  | Cancel                 | Sted           | 10                                                     | Dimensionsværdi findes ikke            |
| Edit                    |                        | FL_FORMÅL      | 0                                                      |                                        |
| Edit                    |                        | FLFORMÅL       | 0                                                      |                                        |
| Edit                    |                        | DELREGNSKA     | B 0                                                    |                                        |
| Edit                    |                        | AKTIVITET      | 0                                                      |                                        |

Når brugeren har valgt gyldige dimensionsværdier til alle dimensionerne, afsluttes ved at trykke på gem.

Hvis brugeren ønsker at anvende lønfordelingsmodel 1, klikkes på *Model 1 – Time-satsfordeling* under Modelvalg – Lønfordeling. Dette ændrer skærmbilledet til nedenstående.

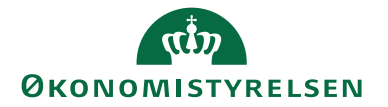

| Løn- og omkostningsfordeling                                                                                                    |     |  |
|----------------------------------------------------------------------------------------------------|-----|--|
| Setup Lanfordeling Omkostningsfordeling Hjælp Menu                                                                                                    |     |  |
| Lanfordeling<br>Nedenfor vælges den lanfordelingsmodel, der skal ligge til grund for fordelingen af lan. Lænnen fordeles ud på de dimensioner, der er valgt I fanen Setup'.                                                                      | Gem |  |
| Modelvnalg - Lamfordeling:<br>Valg den Lamfordelingsmodel, der skal ligge til grund for fordelingen af lam.<br>Padig fandrodelingsmodel -                                                                                                    |     |  |
| Kodel 1 - Timeads     Osciela Lan     Societat Lan     Osciela Lan                                                                                                    |     |  |
| Pastholdelse af dimension:<br>Her valge ort, on ét dimensions skal factboldes I fordelingen.<br>Valg dimension II fastboldese                                                                                                    |     |  |
| Image: Image: Transmitter           Osted           O.R.JCRAML           O.R.JCRAML           O.R.JCRAMLA           O.R.JCRAMA           O.R.JCRAMA                                                                                              |     |  |
| Addel 1 - Timesats                                                                                                    |     |  |
| Valg af fordelingsnegle Her valges det hvilken fordelingsnegle, der skal benyttes til fordeling. // valg fordelingsnegle til lanfordeling. // valg fordelingsnegle til lanfordeling.                                                             |     |  |
| Hent fra Navisions ressourcemodul                                                                                                    |     |  |
| Valg of timesats Valg information skall heters. Valg information skall heters. Valg information statements.                                                                                                    |     |  |
| reng vogs ju angrunning     ehent tinesats fra Narkions ressourcemodul                                                                                                    |     |  |
| Pordeling af residual<br>Ved lanfordeling efter model I - timesats opstår et residual, fordi medarbejderne Rike arbejder practist det forventede antal timer. Dette residual skal fordeles, således at den udbetalte og den fordelte lan er ens. |     |  |
| Weig invor residual staf professione hen           O Forder Insolution Spacefible dimensionswardlerr                Ørander Hendual späcegrund al Endersbelagen                                                                                  |     |  |

Brugeren skal efterfølgende vælge, hvorvidt der ønskes at fastholde én dimension. Fastholdelse af en dimension medfører, at den indkomne løn fra finansposterne (standardkonto 18) på den pågældende dimension er lig med den løn, der fordeles på dimensionen. Lønfordelingen vil derfor være neutral for den fastholdte dimension.

Brugeren kan kun vælge at fastholde én dimension, hvilket gøres ved at klikke på den ønskede dimension. Som udgangspunkt er der ikke valgt fastholdelse af en dimension. Brugeren skal efterfølgende vælge, hvordan et eventuelt residual skal fordeles, hvilket foretages på samme måde, som eksemplificeret under model 1.

Hvis brugeren ønsker at anvende lønfordelingsmodel 2, klikkes på *Model 2 – Udbetalt løn fordelt på baggrund af vægt* under Modelvalg – Lønfordeling. Dette ændrer skærmbilledet til nedenstående.

| In a an weathing for the second second |     |  |
|----------------------------------------------------------------------------------------------------|-----|--|
| Setup Lenfordeling Omkostningsfordeling Hjælp Menu                                                                                                    |     |  |
| Lenfordeling<br>Nederler valiger, den lanfordelingenolde, der skal ligger til grund for fordelingen af kan. Lænnen fordelins ud på de dimensioner, der er valigt i fanen "letup".                                                                                                    | Gem |  |
| Madehalps - Lundradeling:<br>Wang dan Mardehalpsmod, at wal lage sti prunt for forditiopen al lan.                                                                                                    |     |  |
| Vely lanfordelingsmodel                                                                                                    | _   |  |
| Oxdd1 - 1%math<br>€xed3 - uddealt Im<br>Oxdd3 - #edatebgemrleau                                                                                                    |     |  |
| - Natholdslee af dimension:<br>Her valge act, on ein dimension klastholdse Vordelingen.<br>- Variet anderselin für Unterholdse A                                                                                                    |     |  |
| B spense           O FL, ORANA.           O FL, STANAA.           O FL, STANAA.           O EXILIDORANA.           O EXILIDORANA.           O EXILIDORANA.                                                                                                    |     |  |
| Model 2 - Udbetalt len                                                                                                    |     |  |
| Valg af fordelingsnage<br>ner valger och hilden fordelingsnage, der skal benyttes til fordeling.<br>– Jeda fordelingsnage in lårgebredning –                                                                                                    |     |  |
| ♥ Hent fra Navklora resourcemed.il                                                                                                    |     |  |
| Valg af fordelingsmetade<br>Valg om dev skal benyttes vagst til lørdvetkiles. Benyttelse af en vags gør, at fordelingen tager højde for medarbejderner, relative lan.<br>- viels var der fordvetkolfet                                                                                                    |     |  |
| Trimests far resourcemedial son wagtning     Origen wagtning                                                                                                    |     |  |
|                                                                                                    |     |  |

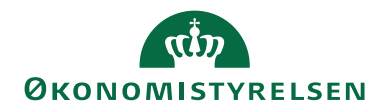

Brugeren skal efterfølgende vælge, hvorvidt det ønskes at fastholde én dimension. Dette foretages på samme måde, som ved model 1.

Brugeren skal ligeledes vælge, hvorvidt lønfordelingen skal foretages med vægtning. Med vægtning forstås, at lønfordelingen vægtes efter medarbejderens relative løn/timesats, hvor der i *Ingen vægtning* udelukkende fordeles ud fra tid.

Såfremt brugeren har valgt at fastholde en dimension, vil der opstå et residual, hvorfor brugeren skal vælge, hvorvidt residualet skal fordeles på baggrund af lønfordelingen eller til specifikke dimensionsværdier, *jf. model 1*.

| r VPH2 Mitororingsmoot                                                                                                    |  |  |
|----------------------------------------------------------------------------------------------------|--|--|
|                                                                                                    |  |  |
|                                                                                                    |  |  |
| Whole 2 - Updetail and                                                                                                    |  |  |
| O wook 3 - wearbejoinneaa                                                                                                    |  |  |
| Fastholdelse af dimension:                                                                                                    |  |  |
| Her vælges det, om én dimension skal fastholdes i fordelingen.                                                                                                    |  |  |
| └ Varlg dimension til faatholdelse                                                                                                    |  |  |
|                                                                                                    |  |  |
| ○ ingeni<br>@ Cond                                                                                                    |  |  |
| On read                                                                                                    |  |  |
| On promula                                                                                                    |  |  |
| Operations                                                                                                    |  |  |
| OAKTIVITET                                                                                                    |  |  |
|                                                                                                    |  |  |
| Model 2 - Udhetalt Ian                                                                                                    |  |  |
|                                                                                                    |  |  |
| Yang at toroesingsnegse<br>bes unders die hilfens fondelinersnele, der sich hen star til fondeline                                                                                                    |  |  |
| ree verges use innover no devinguinger, we said very/curs on to deving.<br>Under forderforderforder                                                                                                    |  |  |
| verg paraetingsnagte on aniporaeting                                                                                                    |  |  |
| Hent fra Navislans resourcemodul                                                                                                    |  |  |
| Valg af fordelingsmetade                                                                                                    |  |  |
| Væig om der skal berryttes vægt til lanfordeling. Berryttelse af en vægt gar, at fordelingen tager højde for medarbejdernes relative lan.                                                                                                    |  |  |
| Varig varget for landporteling                                                                                                    |  |  |
| Timeste fix resconsecodul con valatelle                                                                                                    |  |  |
| © remodely in to address own weighting.                                                                                                    |  |  |
|                                                                                                    |  |  |
| Fordeling af residual                                                                                                    |  |  |
|                                                                                                    |  |  |
| Her vælges det, om residualet skal fordeles til en specifik dimensionskontostreng eller fordeles på baggrund af lanfordelingen.                                                                                                    |  |  |
| Her valge of Lon meldualet ball fordies Ein especifik disensionisonisonisonisonisonisonisonisoniso                                                                                                    |  |  |
| Her valler doc, en moldaulet salt en specifie dimensionisontotorene eller fordeles på baggrund af lanfordelingen. Vælg hen residual af da fordeles hen                                                                                                    |  |  |
| Her valge of , on metalault sig forders til en specifik dimensionlontototore eller fordelen på taggrund af lenfordelingen. Valge hor relada til stigerfiller dimensionnendere  Order sendad til stigerfiller dimensionnendere Order sendad til stigerfiller dimensionnendere                                                                                                    |  |  |
| Her valge od, en meldaulet skil en gecifik dimensionkontotoreng eller fordelen på baggrund af lanfordelingen.<br>Vælg hor redidud lad fordelen ken<br>ØR stoder redidud skil pedfalke dimensionsembler<br>Orodet redidud på baggrund af lænfordelingen                                                                                                    |  |  |
| wer valge of on metalauft sigt ordens til en specifik dimensionalontotoreng eller fordelen på taggrund af lenfordelingen. Valge for articular dia forden kom-                                                                                                    |  |  |
| Her valge of e.m. melaalet slaf ordens til en geclik dimensionkontotoreng eller fordelen på baggrund af lenfordelingen. Velge hor recidenal af Argentike dimensionkontotoreng eller fordelen på baggrund af lenfordelingen  Forder recidenal på baggrund af lenfordelingen  Oratet recidenal på baggrund af lenfordelingen  Oratet recidenal på dimensionsvenderer  Oratet recidenal på dimensionsvenderer  Oratet recidenat på dimensionsvenderer  Oratet recidenat på dimensionsvenderer  Oratet recidenat på dimensvenderer  Oratet recidenat på dimensvenderer  Oratet recidenat p                                                                             |  |  |
| Her valge do c, on relatabilité dal doraite ten especifié dimensionalentototres elle frontéen på tagginet al fanfordétingen.  Valge hor related al forderite her  Product presidue da lagginard al fanfordétingen  result al fanfordétingen  Product instalat de lagginard al fanfordétingen  Product instalat de lange resultad al fanfordétingen  Conscient resultad al fangesidae et de langesidae dimension Ikler fremgå på listen.  Product instalat de langesidae et de langesidae dimension Ikler fremgå på listen.                                                                                                    |  |  |
| Her valge of c, m metalatic skil enders til en specifik dimensionkontotorene skile fordelen på<br>Velig hor vridela fordele har-<br>F forder reiskul ski specifika dimensionwærder<br>Orsotet mensionsværder til fordeling af reiskul<br>Strems forstoliste skile overfor, vil den pågadende dimension like freegå på liten.                                                                                                    |  |  |
| Wer valge do c, on metalauté stal devantes et en specifie dimensionalentotores et les frondels på tagginet al fueriodelingen.  Verge hor nervision da la forderia her  Porte discutation de la forderia par   Porte discutation de la forderia par   Porte discutation de la forderia par  Porte discutation de la forderia par  Porte discutat                                                                              |  |  |
| Her valge of c, on metalatic stal extensions enders til en specifik dimensionalentotoreng eller fordelen på<br>Vellge hor vridelatic fordelen ken-<br>F forder reiskul sk lagertifike dimension-werder<br>Oracit erreiskul sk lagertifike dimension-werder<br>Oracit erreiskul sk lagertifike dimension-kender<br>Oracit erreiskul sk lagertifike dimension-kender |  |  |
| We valke of c. on reductive State Grade Home         We have reducted for Grade Home         We have reducted for Grade Home         Structure reduct St genetifiest demonstrancementer         Oncote reduct St genetifiest demonstrancementer         Structure reduct St genetifiest demonstrancementer         Structure reduct demonstrancementer         Structure reduct St genetifiest demonstrancementer         Structure reduct St genetifiest demonstrancementer         Structure reduct St genetifiest demonstrancementer         Structure reduct St genetifiest demonstrancementer         Structure reduct St genetifiest demonstrancementer         Structure reduct St genetifiest demonstrancementer         Structure reduct Structure reducter         Structure reduct Structure reducter         Structure reducter                                                                                                    |  |  |
| Her valge de of eine missaket skal erdenset en specifie diemetionkontotene skal grund af lanforderhem.   Vork fan er relade af te perfahet diemetionkontotene skal grund af lanforderhem.   Vork fan erdenskal skal gevilkene diemetionkontotene    Oracet dienetische af diemetione valge verfahet af termetische filter forder her   Deste diemetische valge verfahet diemetische diemetische filter forder her   Deste diemetische valge verfahet diemetische diemetische filter forder her   Deste diemetische valge verfahet diemetische diemetische filter forder her   Deste diemetische valge verfahet diemetische diemetische diemetische filter forder her   Deste diemetische valge verfahet diemetische diemetische filter forder   Deste diemetische valge verfahet diemetische diemetische filter forder   Deste diemetische valge verfahet diemetische diemetische diemeti                                                                              |  |  |

Bemærk, at der ikke skal angives en specifik dimensionsværdi til den fastholdte dimension, da denne er fast.

Når brugeren har foretaget sine valg i lønfordelingen, trykkes på gem.

Omkostningsfordeling (Bemærk, at denne fane er ikke tilgængelig, hvis brugeren har valgt "Lønfordeling" som fordelingsmotor i setup-fanen)

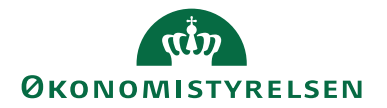

| db .                                                                                                    |  |  |
|----------------------------------------------------------------------------------------------------|--|--|
| An- og omkostningsfordeling                                                                                                    |  |  |
| Setup Lenfordeling Ondestangelordeling Hjælp Menu                                                                                                |  |  |
| Omkostningsfordeling                                                                                                    |  |  |
| Vælg indirekte omkostninger:<br>Her vælges de dimensionsværder, der udger de indirekte omkostninger under de fagtige kærneopgaver.<br>Dimension: |  |  |
| Dimension, hvor indirekte omkastninger skal udvælges                                                                                             |  |  |
| lingen V                                                                                                    |  |  |
| Fastholdelse af dimension:<br>Vælg dimension til fastholdelse                                                                                    |  |  |
| Bitgen           Sted           O_L_COMML           O_BLERGONAR           Oellecommunication           Owner                                     |  |  |
| Fordelingsnagle:<br>Valg fordelingsnagle for anlastningsfordeling                                                                                |  |  |
| Tid (fra resourcemodul - Narision)     Canfordelingen (dannet i selve lanfordelingen)                                                            |  |  |
| Gem                                                                                                    |  |  |

Brugeren skal indledningsvis vælge den dimension de indirekte omkostninger skal findes ud fra. Dette gøres ved at udpege den ønskede dimension under *Dimensioner*. Såfremt brugeren ikke ønsker at foretage en fordeling af indirekte omkostninger, vælges ingen. Når brugeren har udvalgt en dimension fremkommer følgende skærmbillede:

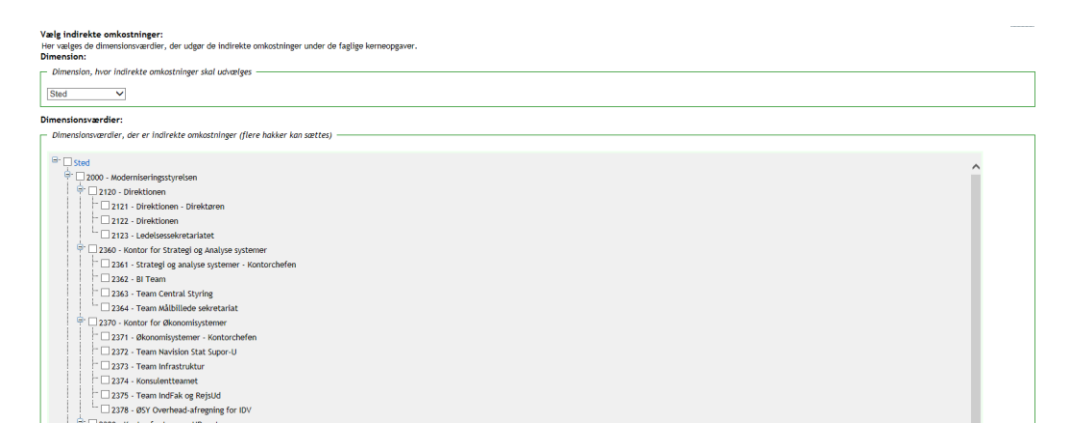

Her skal brugeren vælge de dimensionsværdier, der udgør de indirekte omkostninger. Brugeren kan kun udvælge indirekte omkostninger fra én dimension.

Efter valg af indirekte omkostninger, skal brugeren vælge, hvorvidt omkostningsfordelingen af de indirekte omkostninger skal fastholde en dimension. Fastholdelse af en dimension betyder, at fordelingen af de indirekte omkostninger fra finansposterne (standardkonto 11-49) og eventuelt lønfordelingen, ikke ændrer beløbet for dimensionsværdierne i den pågældende dimension. Omkostningsfordelingen vil derfor være neutral for den fastholdte dimension.

| Fashbolists of dimension:                                                                                                    |  |  |  |  |
|----------------------------------------------------------------------------------------------------|--|--|--|--|
| В Ingen<br>О stei<br>О п. ловиk<br>О п. говиk<br>О связбожив<br>О связбожив<br>О связбожив                                                     |  |  |  |  |
| Fordelingsnagle:<br>Viels (Indefinissease) for aministrationalizational                                                                        |  |  |  |  |
| - Yang (consinguing) of or anisoning (constant)<br>® Tid (fra reassourcemodul - Navision)<br>C. Landrodelingen (Janost L selve laudrodelingen) |  |  |  |  |
| Com .                                                                                                    |  |  |  |  |

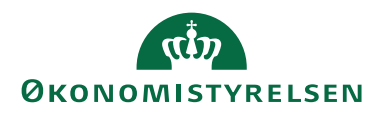

Det skal her understreges, at omkostningsfordelingen ikke fungerer hensigtsmæssigt såfremt dimensionen, hvorfra de indirekte omkostninger udvælges, fastholdes.

Endelig skal brugeren vælge, hvilken fordelingsnøgle, der skal anvendes til omkostningsfordelingen. Her kan brugeren vælge mellem *Tid* eller *Lønfordeling*. Hvis brugeren vælger *Tid*, vil omkostningsfordelingen anvende tid som fordelingsnøgle. Dermed vil de indirekte omkostninger blive fordelt fladt, hvor alle timer har samme værdi. Hvis brugeren vælger *Lønfordeling*, vil selve lønfordelingen blive benyttet som fordelingsnøgle. De aktiviteter/opgaver, som har en relativt højere andel af lønsummen, vil også afløfte en større del af de indirekte- og generelle fællesomkostninger. Dette muliggør en eventuel vægtning i omkostningsfordelingen.

Såfremt der kun er valgt *Omkostningsfordeling* som fordelingsmotor, vil det kun være muligt at bruge *Tid* som fordelingsnøgle.

Når brugeren har foretaget sine valg i omkostningsfordelingen, trykkes på gem.

#### Bogføringskladden

Bogføringskladden tilgås under NS-rapporterne, hvor rapporten Løn og Omkostningsfordeling vælges.

Der sker *ikke* en automatisk ompostering af lønfordelingen, der dannes i LDV, i Navision Stat. Rapport med omposteringsbilag kan man *vælge* at bogføre, hvis det ønskes.

|   | SQL Server Reporting Services                                             |                                                                            |                                                         | Search P                                                   |
|---|---------------------------------------------------------------------------|----------------------------------------------------------------------------|---------------------------------------------------------|------------------------------------------------------------|
|   | 🔛 New Folder 👘 🧕 New Data Source 🦷 🥁 Report Builder 👘 🕍 Folder Settings 👘 | t Upload File                                                              |                                                         | Details View                                               |
|   | Anlang Budgetopfelgning Details and the samt over                         | nt diverse Indkab Opfølgning, kontrol og indberetning af ind               | Kontroller<br>Diverse kontroller, eksempelvis bogført m | Likviditet<br>Forslag til flytning af likviditet mellem FF |
| ( | Rapporter til brug for løn og omkostningsf                                | et i Navis Stamdata og opslag<br>Oversigter over eksempelvis kreditorer, d |                                                         |                                                            |
|   |                                                                           |                                                                            |                                                         |                                                            |

Brugeren har følgende valgmuligheder i rapporten, jf. nedenstående.

| regnskab <select a="" value=""> 💙</select> | Startdato:               | 01-01-2016 | View Report |
|--------------------------------------------|--------------------------|------------|-------------|
| Slutdato: 30-11-2016                       | Vælg dato for bogføring: | 30-11-2016 |             |
| Udfold: Nej                                |                          |            |             |
|                                            |                          |            |             |

Brugeren skal vælge det relevante regnskab, tidsperiode for lønfordeling, samt bogføringsdatoen. Derudover kan vælges, hvorvidt rapporten skal udfoldes. Som udgangspunkt anbefales det, at brugeren ikke vælger at udfolde rapporten til at starte med. Når brugeren har foretaget sine valg, klikkes på *View Report*.

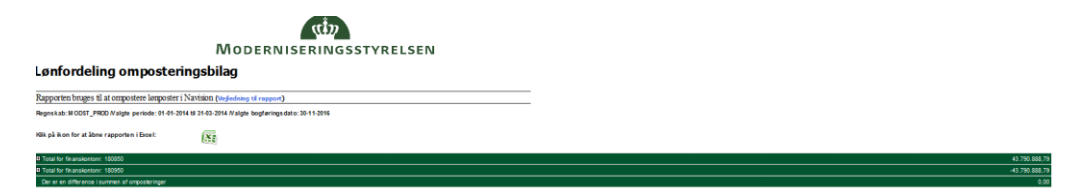

Rapporten indeholder udelukkende lønfordelingen. De enkelte lønfordelings-poster afrundes til to decimaler, hvilket kan medføre en mindre samlet øreafvigelse for rapporten.

Brugeren kan efterfølgende vælge at udfolde rapporten ved at ændre *Udfold* til ja og trykke *View Rapport* igen, eller ved at trykke på plusserne på de to linjer.

| Registable 200011_PROD Projile product 141 501 48 3144 3144 togtet togtet tog                             | 43.790.868.79<br>Bulab<br>0.00<br>47.737.71<br>64.780.27<br>442.874.22           |
|----------------------------------------------------------------------------------------------------|----------------------------------------------------------------------------------|
| With place from a filter registering filter         Employment         Employment         Em                                                                                                    | 43.790.868.79<br>Beleb<br>0.00<br>47.737.71<br>64.760.27<br>442.874.22<br>200.00 |
| 1 Todar for analonar 1989<br> anglempatha  Ganaga  Ganag<br> Ganaga  Ganaga  Ganaga  Ganaga  Ganaga  Ganaga  Ganaga  Ganaga  Ganaga  Ganaga  Ganaga  Ganaga  Ganaga  Ganaga  Ganaga  Ganaga  Ganaga  Ganaga  Ganaga  Ganaga  Ganaga  Ganaga  Ganaga  Ganaga  Ganaga  Ganaga | 43 790.466.79<br>Belao<br>0.00<br>47 737.71<br>04 780.27<br>442 974.22           |
| Instrume         Nonconse         Nonconse         Annumete         Annumete         Annumete         Annumete         Annumete         Annumete         International         REGRESSION         OPERATION         OPERATION         OP                                                                                                    | Belob<br>0,00<br>47,737,71<br>64,780,27<br>442,974,22                            |
| 30-11-2016 Peanslerro 10000 LDV or postering                                                                                                    | 0,00<br>47,737,71<br>64,780,27<br>442,974,22                                     |
|                                                                                                    | 47 737,71<br>64 786,27<br>442 974,22                                             |
| 30-11-2016 (Panakano 10080 LDV anpostering 2121                                                                                                    | 64 785.27<br>442 974.22                                                          |
| 30-11-2015 [Reanslotto 100800 LDV onpostering 2122                                                                                                    | 442 974,22                                                                       |
| 35-11-2018 Phanskents 10080 LDV orpostering 2123                                                                                                    |                                                                                  |
| 30-11-016 //Ranslotto 10050 LDV empositing 2361                                                                                                    | +86,802,96                                                                       |
| 30-11-2018 Peanskems 10050 LDV orposaring 2382                                                                                                    | 423 231,40                                                                       |
| 30-11-2016 Phanskemo 180800 LDV orposaving 2363                                                                                                    | 287 217,55                                                                       |
| 30-11-2018 Phanakemo 100800 LDV orposaring 2011                                                                                                    | 87.940,87                                                                        |
| 30-11-016 (Ranakomo 10050 LDV enpositiving 2372                                                                                                    | 338 240,14                                                                       |
| 30-11-2016 Phanslemo 180800 LDV orpostering 2373                                                                                                    | 292.448,01                                                                       |
| 30-11-2018 Phanskents 10080 LDV orpostering 2374                                                                                                    | 326.172,27                                                                       |
| 36-11-2016 Psanskento 100650 LDV orpostering 2381                                                                                                    | 118.390,58                                                                       |
| 30-11-2018 Peanskents 10050 LDV orposaring 2382                                                                                                    | 520.549,09                                                                       |
| 35-11-2018 Phanakema 18080 LDV orpositiving 2383                                                                                                    | 674 250,85                                                                       |
| 30-11-2018 Finanskents 10060 LDV orpositivitig 2451                                                                                                    | 338.189,19                                                                       |
| 30-11-016 (Ruanizotto 10050 LDV expositiving 2452                                                                                                    | 517.025,04                                                                       |
| 30-11-2016 Phanskemo 180800 LDV orposaring 2453                                                                                                    | 49.482,23                                                                        |
| 30-11-2018 Phanskents 100800 LDV orpostering 2471                                                                                                    | 33.005,82                                                                        |
| 35-11-2016 Pitanskotto 100850 LDV empostering 2472                                                                                                    | 392,844,81                                                                       |
| 30-11-016 /Reasons 10080 LDV onposering 2473                                                                                                    | 1.172.870,71                                                                     |
| 35-11-2018 Phanakana 18080 LDV onposiaring 2474                                                                                                    | 235.714,81                                                                       |
| 35-11-2018 (Finanskonto 10060 LDV orpostering 2481                                                                                                    | 321.397,84                                                                       |
| 30-11-2018 Phanakanta 10080 LDV onposiaring 2482                                                                                                    | 2,203,883,50                                                                     |
| 30-11-2016 [Rianslemo 180800 LDV empositiving 2483                                                                                                    | 817.572,43                                                                       |
| 30-11-010 [Reanslotto 100800 LDV empositiving 2484                                                                                                    | 1.031 210,58                                                                     |
| 35-11-2016 [Reanslotto 100850 LDV onpostering 2501                                                                                                    | 25.334,93                                                                        |
| 30-11-016 / Reasons 10080 LDV onpostering 2502                                                                                                    | 273.380,82                                                                       |
| 30-11-2016 (Panakento 10050 LDV ergostering 2503                                                                                                    |                                                                                  |

Rapporten vil efterfølgende vise samtlige lønposteringer i lønfordelingen, hvor der er en række for hver dimensionskombination.

Såfremt brugeren ønsker at bogføre lønfordelingen i navision, klikker brugeren på Excel-logoet, hvorefter rapporten åbnes i Excel. Brugeren klikker efterfølgende på arket *Godkendelse*, hvorefter følgende skærmbillede fremkommer.

|   | А            | В                   | С                  | D                   | E         |
|---|--------------|---------------------|--------------------|---------------------|-----------|
| 1 | 1. Godkender | 1. Godkendelsesdato | 2. Godkender       | 2. Godkendelsesdato | Slutrække |
| 2 |              | 09-12-2016          | Indsæt godkender 2 | 09-12-2016          | 3.576     |

For at bogføre lønfordelingen i Navision kræves, at bogføringskladden godkendes af to medarbejdere. Når bogføringskladden er godkendt af to medarbejdere, og felterne i række 2 er udfyldt, kan bilaget indlæses i Navision som bogføringskladde til bogføring.

## Kuben til løn- og omkostningsfordeling

#### Sådan tilgår du kuben

Kuben tilgås via Excel, hvor brugeren på fanebladet *Data*, vælger *Fra andre kilder* og herefter *Analysis Services*. Efter brugeren er logget på serveren, kommer nedenstående skærmbillede op. Brugeren vælger den korrekte database, og derefter *NS\_Lon-OgOmkostFordeling*.

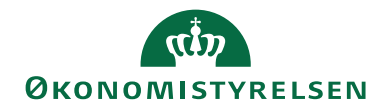

| Guiden Dataforbindelse                                                                            |                                                                                                    |  |  |
|---------------------------------------------------------------------------------------------------|----------------------------------------------------------------------------------------------------|--|--|
| Vælg database og tabel         Vælg den database og tabel/kube, der indeholder de ønskede data.   |                                                                                                    |  |  |
| Vælg den database, der indeholder de ønskede data:<br>JAGRE_091216Test                            |                                                                                                    |  |  |
| Navn                                                                                              | Beskrivelse                                                                                                    |  |  |
| Afstemning NS_Anlæg NS_Indkøb NS_LønOgOmkostFordeling NS_Opfølgning NS_Postering NS_Ressource III | Kuben indeholder oplysninger fra NS, SLS og RejsUD. Version 2015<br>Kube der indeholder oplysninger om Anlæg, deres anskaffelsessun<br>Kube der indeholder indkøb fra Navision, der kan analyseres på be<br>Kube der indeholder Navision data, samt den beregnede Løn og or<br>Kube der indeholder Navision data, anvendes til opfølgning da den<br>Kube der indeholder posteringer fra Navision, der kan analyseres p<br>Kube der indeholder medarbejdernes faktiske tids- og lønforbrug i |  |  |
|                                                                                                   | Annuller < Tilbage Næste > Udfør                                                                                                    |  |  |

## Felter og filtre

Kuben kan benyttes til at udføre analyser på institutionens økonomi efter løn- og omkostningsfordeling. Der kan filtreres på dato (drill through), fordelingstyper, regnskab og finanskonto, der rummer standardkonto, artskonto, finanskonto, hovedart, type og underart, samt institutionens lokale regnskabsdimensioner.

Feltet *Kostpris* er knyttet direkte til feltet *CPR nr og navn.* Kostprisen bliver kun beregnet præcist, såfremt dette felt indgår.

Der findes en udførlig beskrivelse af kubens funktionalitet på <u>www.oes.dk</u> <u>http://ldv.modst.dk/Dokumentation/Kuber/NS/Løn%20og%20omkostnings-</u> <u>fordelingskuben.pdf</u>

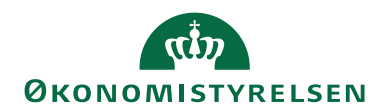

#### Bilag - lønfordelingsmodeller

#### Lønfordelingsmodel 1 – Timesats

Første lønfordelingsmodel fordeler lønnen på baggrund af tidsregistreringen og en fast kostpris per time per medarbejder eller medarbejdergruppe. Denne kostpris per time, også kaldet timesatsen, hentes fra Navision Stats ressourcemodul, *jf. figuren nedenfor*.

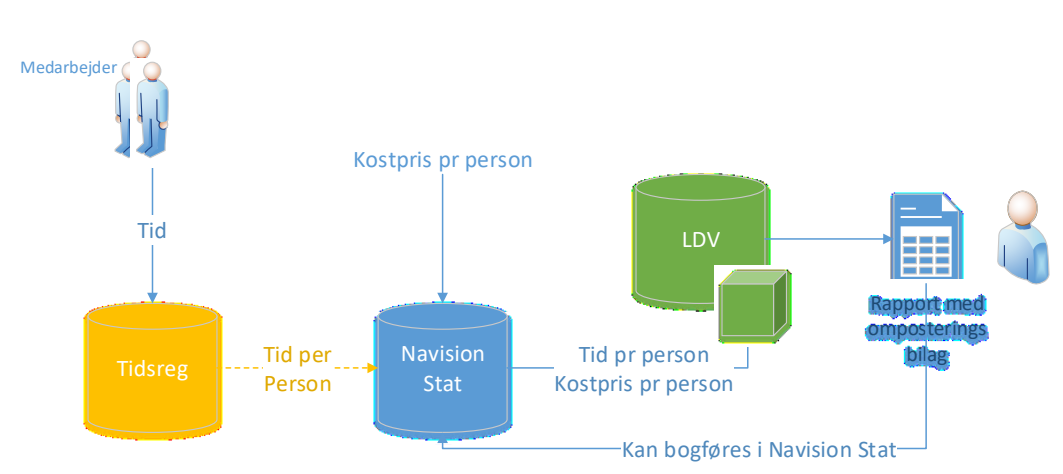

Den fordelte løn på en aktivitet udregnes som den samlede sum af registrerede timer på aktiviteten per medarbejder multipliceret med medarbejderens gennemsnitlige kostpris per time ved hjælp af formlen:

Løn på aktivitet 
$$A_t = \sum_{i=1}^{n} timesats_i * (timer på aktivitet A)_{i,t}$$

Timesatsen skal institutionen selv beregne og indlæse i Navision Stat. Timesatsen beregnes oftest ved nedenstående formel:

$$Timesats = \frac{Løn}{Effektivt årsværk i timer}$$

Der tages højde for medarbejdere, der ikke har været ansat i hele perioden ved at udregne timesatsen som den effektive timesats år til dato.

I boks 1 neden for opstilles et simpelt regneeksempel for beregningslogikken.

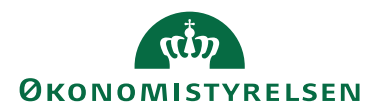

#### Boks 1

#### Eksempel på beregning af fordelingen ved hjælp af lønfordelingsmodel 1

Virksomhed med to aktiviteter, henholdsvis aktivitet A og aktivitet B samt tre medarbejdere, henholdsvis medarbejder 1, 2 og 3.

Medarbejder 1: Timesats på 100 kr. Registreret 50 timer på aktivitet A og 0 timer på aktivitet B. Medarbejder 2: Timesats på 200 kr. Registreret 25 timer på aktivitet A og 25 timer på aktivitet B. Medarbejder 3: Timesats på 300 kr. Registreret 0 timer på aktivitet A og 50 timer på aktivitet B.

 $Løn \ på \ aktivitet \ A_t = 100 \ kr/_{timer} * 50 \ timer + 200 \ kr/_{timer} * 25 \ timer + 300 \ kr/_{timer} * 0 \ timer = 10.000 \ kr.$   $Løn \ på \ aktivitet \ B_t = 100 \ kr/_{timer} * 0 \ timer + 200 \ kr/_{timer} * 25 \ timer + 300 \ kr/_{timer} * 50 \ timer = 20.000 \ kr.$ 

Det er væsentligt at være opmærksom på, at lønfordeling på baggrund af en kostpris per time fra Navision Stat ikke vil stemme med udbetalt løn på standardkonto 18. Dette skyldes, at den faktiske arbejdstid for alle medarbejdere ikke vil svare til den antagede arbejdstid, der blev benyttet til at beregne en kostpris. Det residual, der ikke fordeles, skal håndteres – enten ved at fordele det ud på baggrund af lønfordelingen eller ved at placere det på en specifik dimensionskombination.

#### Lønfordelingsmodel 2 – Samlet løn

Modellen fordeler løn på standardkonto 18 på baggrund af tidsregistreringen for alle medarbejderne. Denne fordeling kan foretages med eller uden en 'vægt'. Vægt benyttes, så lønfordelingen afspejler, hvilke medarbejdere, der har arbejdet på hvilke opgaver. På denne vis vil lønfordelingen afspejle om det har været omkostningsmæssigt relativt lavt- eller højtlønnede medarbejdere, der har arbejdet på en specifik opgave. Figuren neden for illustrerer, hvorfra løn- og omkostnings-fordelingen henter data.

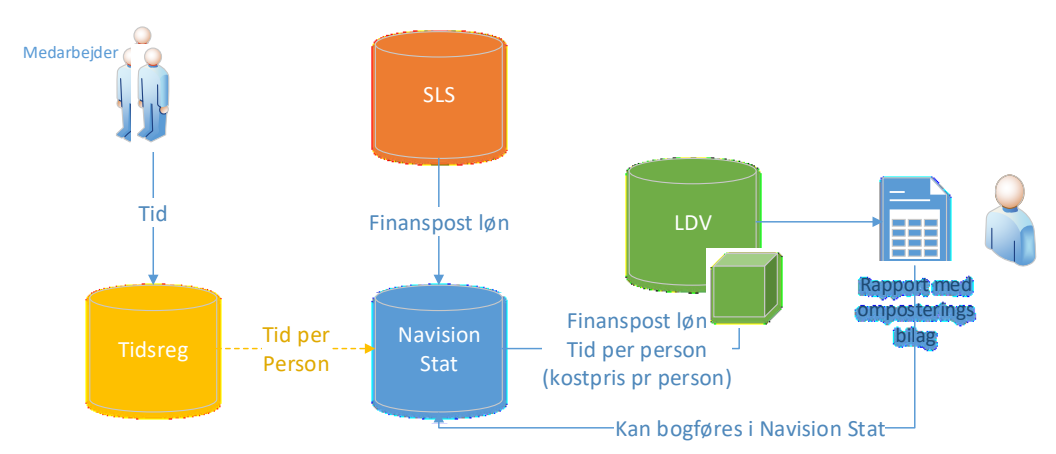

Det er feltet 'kostpris' i ressourcemodulet, der påfører medarbejderne med en 'vægt'. Nedenfor ses formlen for udregningen af lønfordelingen for model 2 henholdsvis med og uden vægt:

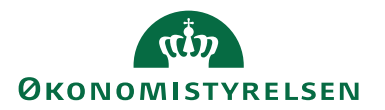

 $Fordelt \ løn \ med \ vægt = \frac{Medarbejders \ registrerede \ timer \ på \ dimensionsstreng \times Medarbejders \ timesats}{Sum \ af \ vægtet \ løn fordeling} * \ løn \ på \ std. \ kt. \ 18$ 

Fordelt løn uden vægt =  $\frac{Medarbejders registrerede timer på dimensionsstreng}{Sum af registrerede timer} * løn på std. kt. 18$ 

I boks 2 neden for opstilles et simpelt regneeksempel for beregningslogikken.

#### Boks 2 Eksempel på beregning af fordelingen ved hjælp af lønfordelingsmodel 2

Virksomhed med to aktiviteter, henholdsvis aktivitet A og aktivitet B samt tre medarbejdere, henholdsvis medarbejder 1, 2 og 3.

Medarbejder 1: Timesats på 100 kr. Registreret 50 timer på aktivitet A og 0 timer på aktivitet B. Medarbejder 2: Timesats på 200 kr. Registreret 25 timer på aktivitet A og 25 timer på aktivitet B. Medarbejder 3: Timesats på 300 kr. Registreret 0 timer på aktivitet A og 50 timer på aktivitet B.

Løn på aktivitet  $A_t = \frac{10.000 \ kr}{30.000 \ kr} * 33.000 \ kr = 11.000 \ kr.$ 

Løn på aktivitet 
$$B_t = \frac{20.000 \, kr}{30.000 \, kr} * 33.000 \, kr = 22.000 \, kr.$$

#### Lønfordelingsmodel 3 - Medarbejderniveau

Modellen fordeler medarbejderens specifikke løn i SLS på baggrund af medarbejderens tidsregistrering.

LDV matcher medarbejderens løn med medarbejderens timer gennem cpr-nummeret. Det 10-cifrede cpr-nummer skal derfor indgå på ressourcekortet (medarbejderen) i Navision Stats ressourcemodul, *jf. figuren nedenfor*.

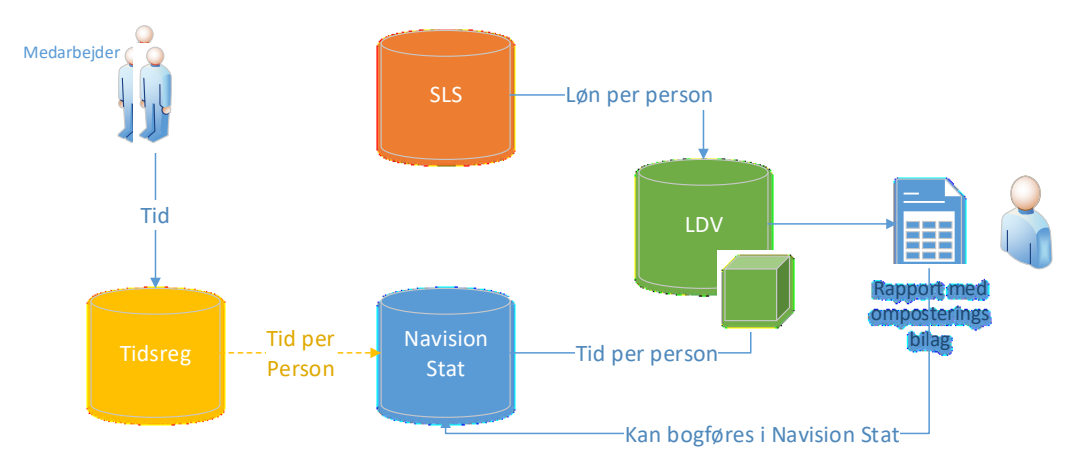

Den fordelte løn på en aktivitet udregnes som den samlede sum af udbetalt løn fra SLS på aktiviteten per medarbejder multipliceret med antal timer registreret på aktiviteten per medarbejder ved hjælp af formlen:

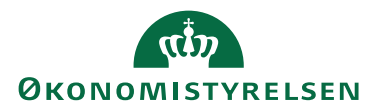

Løn på aktivitet 
$$A_t = \sum_{i=1}^{n} SLS \ timesats_{i,t} * (timer på aktivitet A)_{i,t}$$
  
=  $\sum_{i=1}^{n} \frac{(Udbetalt \ løn \ fra \ SLS)_{i,t}}{Timer_{i,t}} * (timer \ på \ aktivitet \ A)_i$ 

Lønnen der fordeles i lønfordelingsmodel 3 er *ikke* nødvendigvis lig med lønnen på standardkonto 18. Dette skyldes, modellen kun fordeler SLS-løn, hvorimod manuel løn, hensættelser til løn osv. *ikke* vil blive fordelt med lønfordelingsmodel 3. Residualet der ikke fordeles skal, lige som i lønfordelingsmodel 1, håndteres – enten ved at fordele det ud på baggrund af lønfordelingen eller ved at placere det på en specifik dimensionskombination.

Hvis en del af lønsummen allerede er omkostningsført (fx på FL-formål 0), men tidsregistreringen (for de medarbejdere som har tidsregistreret, dvs. ikke for 'residualgruppen') viser en anden lønfordeling, får tidsregistreringen forrang i lønfordelingsmodel 3.

I boks 3 neden for opstilles et simpelt regneeksempel på beregningslogikken.

#### Boks 3 Eksempel på beregning af fordelingen ved hjælp af lønfordelingsmodel 3

Virksomhed med to aktiviteter, henholdsvis aktivitet A og aktivitet B samt tre medarbejdere, henholdsvis medarbejder 1, 2 og 3.

Medarbejder 1: Udbetalt løb 6.000 kr. Registreret 50 timer på aktivitet A og 0 timer på aktivitet B. Medarbejder 2: Udbetalt løb 9.000 kr. Registreret 25 timer på aktivitet A og 25 timer på aktivitet B. Medarbejder 3: Udbetalt løb 12.000 kr. Registreret 0 timer på aktivitet A og 50 timer på aktivitet B.

 $Løn \ på \ aktivitet \ A_t = \frac{6.000 \ kr}{50 \ timer} * 50 \ timer + \frac{9.000 \ kr}{50 \ timer} * 25 \ timer = 6.000 \ kr. + 4.500 \ kr. = 10.500 \ kr$  $Løn \ på \ aktivitet \ B_t = \frac{9.000 \ kr}{50 \ timer} * 25 \ timer + \frac{14.000 \ kr}{50 \ timer} * 50 \ timer = 4.500 \ kr. + 14.000 \ kr. = 18.500 \ kr$ 

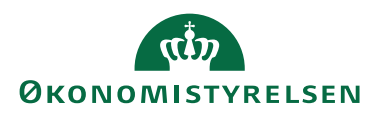

## Henvisninger

Du kan finde yderligere information om løn- og omkostningsfordeling i LDV i vejledningen af samme navn på Økonomistyrelsens hjemmeside.

Benyttelse af ressourcemodulet beskrives i 'Statslig vejledning til ressourceplanlægning', der ligeledes findes på Økonomistyrelsens hjemmeside. <u>Statslig vejledning til ressourceplanlægning</u>